A guide to setting Up Nexmo Transport on the Core and with the Userportal as the client. First deploy the core on your local server. Once running open the server tab and add a new server

| <u>Status</u> Log Viewer                                                                                                    | Transport>General 👳                                                                                                    |
|----------------------------------------------------------------------------------------------------|----------------------------------------------------------------------------------------------------|
| © Server<br>© Policy                                                                                                    | Please enter the details for the various transports. Transports are used to send security strings and alerts to users. To enable one complete all the available field<br>Warning: Changing the identifier of a transport that is in use will result in the loss of configuration and any queued messages.                                                                                                    |
| E Logging<br>E transport<br>• User Adrts<br>• Disc Adrts<br>• Disc Adrts<br>• Inbound STOP<br>• exstInations<br>• Inbound STOP<br>• exstInations<br>B Mode<br>B Mode<br>B Mo | Transports:          Y wice          SMI2          SMI2         GMM balance          SMI2         GMM balance          SMI2 <tr< td=""></tr<> |
|                                                                                                    |                                                                                                    |

Next we need to setup some of the NexMoVoice transport attributes, under Transport/NexmoVoice.

| <u>Status</u>                                                                                     | Transport>NexmoVoice                    |                                                                                                    |  |  |  |  |
|---------------------------------------------------------------------------------------------------|-----------------------------------------|----------------------------------------------------------------------------------------------------|--|--|--|--|
| Log Viewer                                                                                        |                                         |                                                                                                    |  |  |  |  |
| Server                                                                                            | [transport_nexmo_intro]                 |                                                                                                    |  |  |  |  |
| Policy                                                                                            |                                         |                                                                                                    |  |  |  |  |
|                                                                                                   | [transport_nexmo_timeout]:              | 180000                                                                                                    |  |  |  |  |
| Transport <u>General</u> User Alerts                                                              | [transport_nexmo_prompt]:               | /our one-time code:bye                                                                                                    |  |  |  |  |
| Provisioning     Inbound STOP                                                                     | [transport_nexmo_nexmomessageurl]:      | rest.nexmo.com/tts/xml                                                                                                    |  |  |  |  |
| <u>syedTransport</u> <u>NexmoVoice</u>                                                            | [transport_nexmo_nexmoprompturl]:       | mo.com/tts-prompt/xml                                                                                                    |  |  |  |  |
| ⊞ Database                                                                                        | [transport_nexmo_nexmocallback]:        | )/pinsafe/nexmoinbound                                                                                                    |  |  |  |  |
| Repository                                                                                        | [transport_nexmo_nexmoapikey]:          | 9add5bc5                                                                                                    |  |  |  |  |
| <ul> <li>■ RADIUS</li> <li>■ Migration</li> </ul>                                                 | [transport_nexmo_nexmoapisecret]:       | •••••                                                                                                    |  |  |  |  |
| Appliance                                                                                         | [transport_nexmo_nexmodigits]:          | 4                                                                                                    |  |  |  |  |
| Synchronisation Administration     Reporting <u>User Administration</u> <u>Save Configuration</u> | [transport_nexmo_credentialsmsg]:       | Your new PINsafe credentials are:%CR%LFUsername: %NAME%CR<br>%LFPassword: %PASSWORD%CR%LFPIN: %PIN                                              |  |  |  |  |
| Administration Guide     Logout                                                                   | [transport_nexmo_codesheader]:          | r]: PINsafe One Time Code Message %NUMBER%CR%LF%OTC                                                                                             |  |  |  |  |
|                                                                                                   | [transport_nexmo_stringsheader]:        | PINsafe Security String Message %NUMBER%CR%LF%STRING                                                                                            |  |  |  |  |
|                                                                                                   | [transport_nexmo_stringheader]:         | Yes •                                                                                                    |  |  |  |  |
|                                                                                                   | [transport_nexmo_stringdelimiter]:      |                                                                                                    |  |  |  |  |
|                                                                                                   | [transport_nexmo_verticalstrings]:      | No 🕶                                                                                                    |  |  |  |  |
|                                                                                                   | [transport_nexmo_pinexpirymsg]:         | Your PIN is set to expire in %DAYS days. If you do not change your<br>PIN before it expires you will no longer be permitted to log in.          |  |  |  |  |
|                                                                                                   | [transport_nexmo_pinchangerequiredmsg]: | You are now required to change your PIN. If you do not change your PIN at this time you will not be permitted to log in on subsequent attempts. |  |  |  |  |
|                                                                                                   | [transport_nexmo_pinchangedmsg]:        | Your PINsafe PIN was changed at %TIME on %DATE. If you did not<br>perform this change please contact your system administrator<br>immediately.  |  |  |  |  |
|                                                                                                   |                                         | Your PINsafe account has been locked. Please contact your system                                                                                |  |  |  |  |

## Here Here's what we set:

| Attribute       | Value                                     | Explanation           |
|-----------------|-------------------------------------------|-----------------------|
| timeout         | 180000                                    | The timeout           |
|                 |                                           | allowed for a         |
|                 |                                           | request               |
| prompt          | Enter your one-time code:bye              | What is said to the   |
|                 |                                           | user by Nexmo         |
| nexmomessageurl | https://rest.nexmo.com/tts/xml            | Text to speech url    |
|                 |                                           | on nexmo servers      |
| nexmoprompturl  | https://rest.nexmo.com/tts-prompt/xml     | A message to          |
|                 |                                           | prompt user to say    |
|                 |                                           | something             |
| nexmocallback   | http://83.105.30.10:8080/pinsafe/nexmoinb | Call back url calling |
|                 | ound                                      | our nemoinbound       |

|                |                              | object       |
|----------------|------------------------------|--------------|
| Nexmoapikey    | 9add5bc5                     | Api key      |
| Nexmoapisecret | ******** (Ask Chris or Syed) | Api password |
|                |                              |              |

next configuration for the swivel core is to configure the dual channel for the new voice transport we have just added. Open the Server/Dual channel

There are 2 RULES for voice transport channel. Match and Message

**MATCH**: When In Bound OTC rule on the dual channel config page is set to **MATCH** then the OTC field on the user portal should be set to the users OTC (not the long session id auto populated) and also the user should enter the same OTC into the phone when prompted. **MESSAGE**: When In Bound OTC rule on the dual channel config page is set to **MESSAGE** then the OTC field on the user portal should left with the long session id that is auto populated. Then the user should enter the their OTC into the phone when prompted.

| Status     Log Viewer                                               | Server>Dual Channel 🛽                                                                                                    |                  |  |  |  |  |  |  |
|---------------------------------------------------------------------|----------------------------------------------------------------------------------------------------|------------------|--|--|--|--|--|--|
| Edg Viewer     Server     server                                    | Please select whether dual channel security string messages are delivered preemptively or on demand at the point of authentication. |                  |  |  |  |  |  |  |
| • Language<br>• License                                             | On-demand authentication:                                                                                                    | No 🔹             |  |  |  |  |  |  |
| • <u>Jobs</u><br>• <u>SMTP</u><br>• Anents                          | On-Demand Delivery:                                                                                                    | Yes •            |  |  |  |  |  |  |
| O Peers     Single Channel                                          | Allow message request by username:                                                                                                  | Yes •            |  |  |  |  |  |  |
| <u>Dual Channel</u> <u>Third Party Authentication</u> Ovice Channel | Allow alternative usernames:                                                                                                    | No •             |  |  |  |  |  |  |
| Policy                                                              | Verification Mode:                                                                                                    | Standard - OTC • |  |  |  |  |  |  |
| Logging     Transport                                               | Alternative username attributes:                                                                                                    |                  |  |  |  |  |  |  |
| E Database                                                          | Multiple authentications per String:                                                                                                | No 🔻             |  |  |  |  |  |  |
| Mode     Repository                                                 | Confirmation image on message request:                                                                                              | Yes •            |  |  |  |  |  |  |
| RADIUS                                                              | In Bound OTC Rule:                                                                                                    | Match -          |  |  |  |  |  |  |
| Appliance                                                           | [server_dualchannel_inboundconfirmkey]:                                                                                             | 123              |  |  |  |  |  |  |
| OATH     Synchronisation Administration                             | [server_dualchannel_inboundcallgap]:                                                                                                | 10               |  |  |  |  |  |  |
| Reporting                                                           | In Bound SMS Timeout (ms):                                                                                                    | 500              |  |  |  |  |  |  |
| User Administration     Save Configuration                          | in bound Ship functure (ins).                                                                                                    | Apply Resat      |  |  |  |  |  |  |
| Administration Guide                                                |                                                                                                    |                  |  |  |  |  |  |  |
| • Logout                                                            |                                                                                                    |                  |  |  |  |  |  |  |

Last configuration for the core is to add the user group i.e pinsafeUsers to the telephony groups. Goto Repository/groups, make sure you check the telephony box on the correct group.

| • <u>Status</u><br>• Log <u>Viswer</u><br>8 Server<br>8 Policy | Repository><br>Please enter the rep<br>This includes group p | Groups 😻<br>ository group information t<br>privileges and Active Direct | to be used by the Swiv<br>tory/LDAP definition. Fo | vel server.<br>or XML repo | sitory, pleas | e copy the group | name into th | e definition. |              |         |        |
|----------------------------------------------------------------|--------------------------------------------------------------|-------------------------------------------------------------------------|----------------------------------------------------|----------------------------|---------------|------------------|--------------|---------------|--------------|---------|--------|
| E Logging                                                      |                                                              |                                                                         |                                                    | Single                     | Dual          | Telephony        | Mobile       | Admin         | Helpdesk     | PINIess | OATH   |
| Transport                                                      |                                                              |                                                                         |                                                    |                            |               |                  | Client       |               |              |         |        |
| E Database                                                     | Name                                                         | Othersfellenge                                                          |                                                    |                            | 122           |                  |              |               |              |         |        |
| B Mode                                                         | Name;                                                        | PINsateUsers                                                            |                                                    | (¥)                        | (¥)           | (¥)              | (¥)          |               |              |         |        |
| Repository     e Servers                                       | Definitions:                                                 |                                                                         |                                                    |                            |               |                  |              |               |              |         | Delete |
| • Types                                                        | syedRepo:                                                    | PINsafeUsers                                                            |                                                    |                            |               |                  |              |               |              |         |        |
| e Attributes                                                   | adtest:                                                      | CN=1kusers,OU=testing.                                                  | DC=test,DC=local                                   |                            |               |                  |              |               |              |         | Browse |
| • svedRepo<br>• adtest                                         | localSimpleLdap:                                             | cn=pinsafe,ou=groups,o                                                  | u=system                                           |                            |               |                  |              |               |              |         | Browse |
| ERADIUS                                                        | Name:                                                        | PINsafeAdministrators                                                   |                                                    | 1                          | <b>X</b>      | 8                | 2            | 1             |              | 8       | 8      |
| Migration                                                      | Definitions:                                                 |                                                                         |                                                    |                            |               |                  |              |               |              |         | Delete |
| E Appliance                                                    | ever dBaseau                                                 | Dibles fo Administrations                                               |                                                    |                            |               |                  |              |               |              |         |        |
| E OATH                                                         | syeakepo:                                                    | PINSAREAGINITISTRATORS                                                  |                                                    |                            |               |                  |              |               |              |         |        |
| E Synchronisation Administration                               | adtest:                                                      |                                                                         |                                                    |                            |               |                  |              |               |              |         | Browse |
| © Reporting                                                    | localSimpleLdap:                                             |                                                                         |                                                    |                            |               |                  |              |               |              |         | Browse |
| User Administration                                            |                                                              |                                                                         |                                                    |                            |               |                  |              |               |              |         |        |
| Save Configuration                                             | Name:                                                        |                                                                         |                                                    |                            |               |                  |              |               |              |         |        |
| Administration.Guide                                           | Definitions:                                                 |                                                                         |                                                    |                            |               |                  |              |               |              |         |        |
| Logout                                                         | syedRepo:                                                    |                                                                         |                                                    |                            |               |                  |              |               |              |         |        |
|                                                                | adtest:                                                      |                                                                         |                                                    |                            |               |                  |              |               |              |         | Browse |
|                                                                | localSimpleLdap:                                             |                                                                         |                                                    |                            |               |                  |              |               |              |         | Browse |
|                                                                |                                                              |                                                                         |                                                    |                            |               |                  | Apply        | Reset         | Group Rights |         |        |

That's all we should need to do for the Swivel Core. Next we will deploy the Userportal and use this to test the nexmo voice transport we have just configured.

Setting up the UserPortal to communicate with the core.

Download the user portal to eclipse, open the main/js/ajax.js file and make sure the top line has the serverContext variable set

var serverContext = <u>http://localhost:8080/pinsafe</u>

build and deploy the userportal then open the webpage userportal/telephonylogin now test the login on this page. Use both match and message options to test.